Nitelikli elektronik sertifikanız ulaştıktan sonra yeni PIN oluşturmak için KAMU SM Online İşlemler sitesine giderek Giriş butonuna tıklayınız. e-Devlet seçeneğini seçerek devam ediniz.

| 🚱 Merkezi Kimlik                                  | Doğrulama Sistemi                                                         |                                                                                                    |
|---------------------------------------------------|---------------------------------------------------------------------------|----------------------------------------------------------------------------------------------------|
| Giriş Yapılacak Adres<br>Giriş Yapılacak Uygulama | : https://onlineislemler.kamusi<br>: Kamu Sertifikasyon Merkezi (         | m.gov.tr<br>Dnline İşlemler Sayfası                                                                |
| e-imza                                            |                                                                           | e-Devlet                                                                                           |
| e-Devlet ile kimlik e<br>üzerindeki yöntemi       | loğrulama yapabilmek için e-Devlet<br>erden herhangi birini kullanarak kl | kapısına gitmeniz gerekmektedir. e-Devlet kapısı<br>mlik doğrulama işleminizi tamamlayabilirsiniz. |
|                                                   | e-Devlet kapısına gitmek için aşı                                         | ağıdaki butona tıklayınız.<br>Disina Git                                                           |
| © Kamu SM. Tum naklari sakkdir.                   |                                                                           | Yasal Uvari   Hettern                                                                              |

Açılan sayfada Nes İşlemleri->Bireysel İşlemler->Başvuru İşlemleri-> PIN Oluşturma->Kilit Çözme yolunu takip ederek şifrenizi belirleyebilirsiniz.

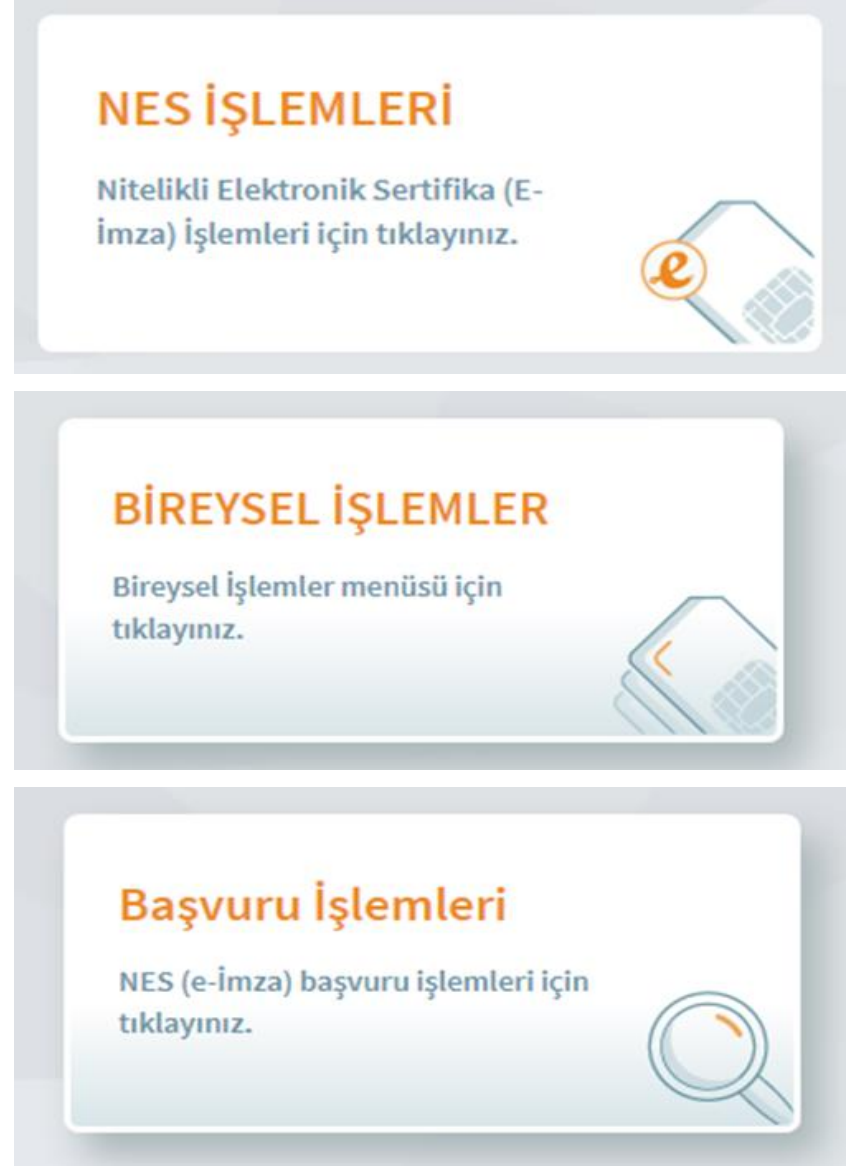

## BAŞVURULARIM

Tüm Nitelikli Elektronik Sertifika başvurularınızın durumunu görüntülemek için tıklayınız.

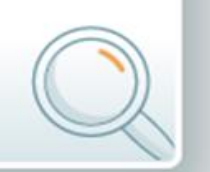

## PIN Oluşturma/Kilit Çözme

Kartınızın kilidini çözmek ve yeni bir PIN üretmek için tıklayınız.